#### **Sun City Summerlin Computer Club**

# Seminar Desktop Linux Mint 21.1

Tom Burt April 27, 2023

#### Where to Find the Materials

- Sun City Summer Computer Club Website:
  - <u>http://www.scscc.club/smnr/Desktop\_Linux\_Mint.pdf</u>

## Seminar Agenda

- Introduction
- Linux Advantages
- Linux Disadvantages
- Where to get Linux Mint
  - Direct Boot from CD/DVD and then run the installer
- Install Linux Mint 21.1 w Cinnamon into Virtual Box VM
- A Tour of Linux Mint Applications, Tools and Settings
- Basic Linux Terminal Shell Commands
- Reference Adding Network "Server" Components
  - Samba File and Print Server (demo)
  - Apache Web Server
  - PHP 7 Scripting Language
  - MySQL Database Server

#### Introduction

- Linux is an open-source operating system
  - Originally written by Linus Torvalds
  - Looks and acts much like Bell Labs' Unix
  - Widely used today as a server operating system
- Linux now has many derivative distributions ("distros")
  - There are now many versions of Linux for the desktop
  - <u>http://www.linux.com</u>
  - <u>http://www.linux.org</u>
  - <u>http://distrowatch.org/</u>
- We'll look at one of the most popular desktop distros: Linux Mint 20.2 with the Cinnamon Desktop
- The Mint distros are available as "boot and run" DVDs
  - Usually, you can also *install* from the "boot and run" distros

#### **Desktop Linux Mint Advantages**

- It's FREE (But donations are welcome!)
- Hardware requirements are generally less than for Windows or Mac OS
- Includes a rich set of free bundled apps
  - Web browsers
  - E-mail
  - Office Suite
  - Image editors
  - Multi-media
- Linux Mint distros are well-supported
- Linux is generally more secure
  - Small user base is not an attractive malware target
  - Linux system design is innately more secure

#### **Desktop Linux Mint Disadvantages**

- It's not Windows or Mac OS
  - Windows apps don't run natively.
     (but there is a compatibility system called WINE.)
  - You will have to do some learning. (but the Mint distro looks and act a lot like Windows 7.)
  - File system and security model are different.
- If you need help or training, there's far less available
  - Don't expect telephone support especially from third parties like Cox or CenturyLink.
  - Most Llinux distros DO have good online support forums.
  - There's a lot of tutorial material on YouTube.
  - However, plan on being much more self-reliant.
- Getting updates or patches isn't as automatic as on Windows
  - This may actually be a GOOD thing.

### Linux Mint 21.1 Cinnamon Distro (1)

- Based on Ubuntu 22
  - <u>http://www.linuxmint.com/</u>
  - Versions only for 64-bit Intel and AMD processors.
  - Download the .iso, burn to a DVD or flash drive and then boot to install.

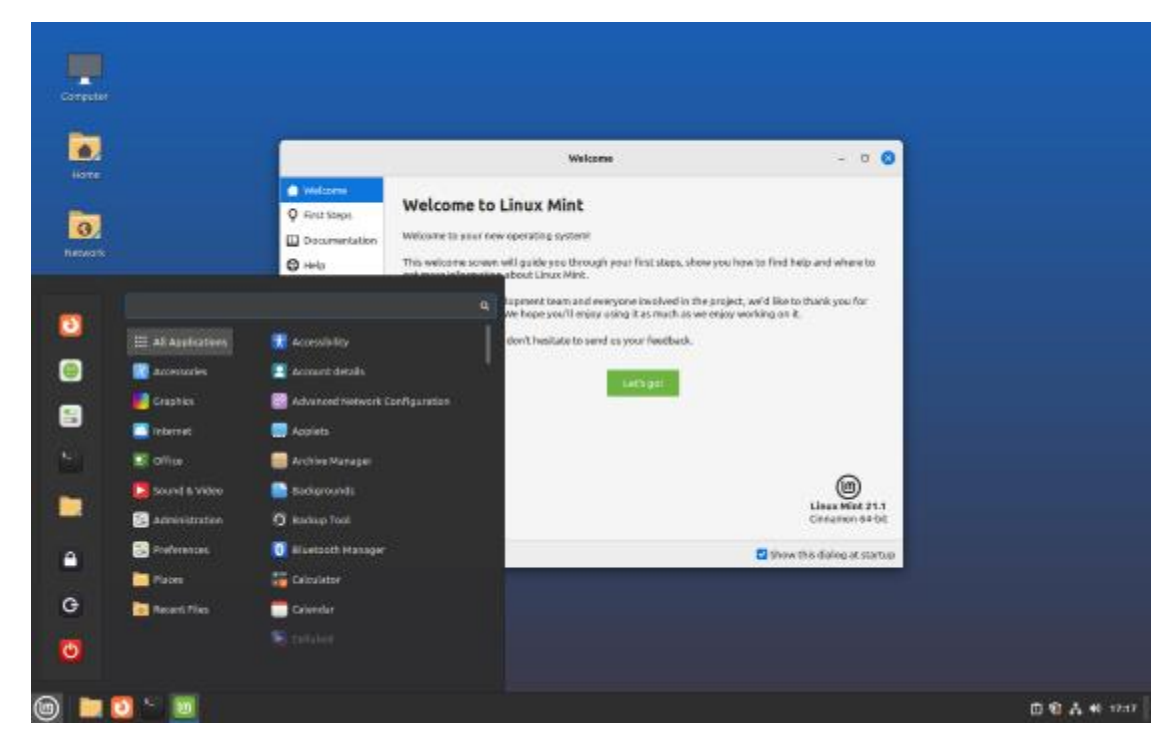

**Desktop Linux Mint** 

## Linux Mint 21.1 Cinnamon Distro (2)

- Looks and acts much like Windows 7.
- Our demo version uses the "Cinnamon" desktop (Alternatives are the Mate or XFCE desktops).
- Extensive set of applications and tools including
  - File Browser (like Windows File Explorer)
  - FireFox Web browser
  - Thunderbird E-mail
  - Libre Office Office Suite
  - Pix Image organizer
  - Rhythmbox Music Player
  - Celluloid Multi-media Player
- Also can access a huge library of free applications and games
  - GIMP Image Editor
  - VLC Media Player
  - Simple Screen Recorder

#### **Install Linux Mint in a Virtual Machine**

- Start Virtual Box (can get from <a href="https://www.virtualbox.org">https://www.virtualbox.org</a>)
- Create a new, empty virtual machine for Linux (2 GB RAM)
  - May need to disable 3D Acceleration (buggy).
- Place the Linux Mint setup DVD in the drive or link the virtual DVD drive to an image (.iso) of the setup DVD.
- "Start / boot" the [empty] virtual machine just created.
- If the virtual BIOS doesn't detect the DVD, check the menus at the top. Enable the DVD. Make sure it's first in the boot order.
- Follow the step by step for the Linux Mint setup.
  - Let Linux Mint partition and format the entire virtual hard drive.
  - Answer a few setup questions.
  - Finish the setup.
- Finally reboot into Linux Mint in the VM.
- Set screen size, theme, background, colors

#### **Linux Mint Cinnamon Features**

#### Let's look at Linux Mint Features

- Desktop
- Software Manager (install / uninstall Apps)
- Synaptics Package Manager (Install System Components)
- Let's Explore the Mint Start Menu and a Few Apps
- File Explorer / Manager
- Web Browser (FireFox)
- E-mail (Thunderbird)
- Libre Office Office Suite
- Pix Image Viewer / Manager
- Let's install some Apps:
  - VLC Media Player
  - GIMP Image Editor

## **Linux Mint Terminal Commands**

- The Terminal displays a plain text window on a command shell to allow you to execute system utilities.
- Linux uses "/" as the folder delimiter.
- Linux file and folder names are *case sensitive*.
- A few common file management commands are:
  - Is (list files and directories)
  - cd (change to a different directory)
  - cp (copy files and directories)
  - mv (move / rename files and directories)
  - mkdir (create a new directory)
  - chmod (change permissions on a file or directory)
  - Note these actions can also be done in Nemo, the GUI file manager.
- To run commands that require "root" (administrator) privileges, enter sudo <command>. Sudo will prompt for your login password and then allow the command to run.
  - This eliminates needing to login as "root" for occasional system maintenance activities.

#### Linux Mint – Network Server Upgrade

- We need to add some software components to turn our desktop Linux Mint into a fell-featured network server like Win 10/11 Pro
  - Samba file and print server (a Samba client comes built-in)
  - Apache web server
  - MySQL database server (interfaces to LibreOffice Base)
  - PHP Scripting Language
- Once the installs are done, there may be some work to do on the settings files for each server component.
- Here's a link to a comprehensive article on installing a LAMP (Linux, Apache, MySQI, PHP) server ...
  - https://forums.linuxmint.com/viewtopic.php?t=309843
- Before starting, use the Update Manager to ensure your Linux Mint OS is up to date.
- See the following slides for details.

## Linux Mint – Samba Server

- Use the Synaptics Package Manager to Install Samba.
- Use the Nemo File Manager to make a backup copy of /etc/samba/smb.conf to your Documents folder.
- Edit the /etc/samba/smb.conf text file to modify the following lines in the "Browsing Identification" section:

```
workgroup = <your workgroup name>
```

• To specify shared folders, edit the /etc/samba/smb.conf text file to add the lines like the following in the Share Definitions section:

```
[<share name>]
comment = <Description of the share>
path = <folder path of the share>
browsable = yes
guest ok = yes
read only = no
create mask = 0755
```

• Alternatively, use the Nemo File Manager to create the share from the File menu.

## Linux Mint – Apache Web Server (1)

- <u>https://linux4one.com/how-to-install-apache-on-linux-mint-19</u>
- Use the Synaptics Package Manager to install Apache 2.
- Use the Terminal to check status of the apache2 service:
  - \$ sudo systemctl status apache2
- Use the Terminal to configure the fire wall and check status:
  - \$ sudo ufw allow 'Apache Full'
  - \$ sudo ufw status
- Use the web browser to check Apache status
  - http://<your server's IP address>
- Actual website folders and files are to be stored at: /var/www/html
- To use Apache's Virtual Hosts Facility (Multiple sites on one server) refer to this article:
  - <u>http://www.linuxandubuntu.com/home/how-to-create-virtual-hosts-on-apache-</u> <u>server-to-host-multiple-websites</u>

#### Linux Mint – MySQL Database Server (1)

- https://attacomsian.com/blog/install-mysql-on-ubuntu
- Use the Synaptics Package Manager to install MySQL
- Use Terminal to start and configure MySQL
  - \$ sudo systemctl start mysql
  - \$ sudo service mysql status
  - \$ sudo mysql\_secure\_installation
    - Set root password? [Y/n] y
    - Remove anonymous users? [Y/n] y
    - Disallow root login remotely? [Y/n] y
    - Remove test database and access to it? [Y/n] y
    - Reload privilege tables now? [Y/n] y
- You will also need to reconfigure the MySQL root user to use password authentication, rather than socket authentication (see the link above).
- Install MySQL Workbench Community (a graphical UI front end) to MySQL
  - <u>https://linuxconfig.org/install-and-configure-mysql-workbench-on-ubuntu-linux</u>
  - Sorry at the moment, this doesn't work for Linux Mint 20.

#### Linux Mint – MySQL Database Server (2)

- Terminal commands to stop, start and enable the MySQL service:
  - \$ sudo systemctl stop mysql
  - \$ sudo systemctl start mysql
  - \$ sudo systemctl enable mysql
- MySQL databases can be accessed from another Linux or Windows PC using ODBC connections. A MySQL data connector must be installed on the client PC and then an ODBC dataset name (connection) must be created.
- To create and administer databases, you can either use the graphical MySQL Workbench from Linux Mint or any Windows PC on the same LAN.
- Alternatively you can use the MySQL command line to enter SQL commands:
  - \$ mysql -u root -p <mysql root password>
- MySQL databases are physically stored in ???.

## Linux Mint – PHP 7 Scripting Language

- Use the Synaptics Package Manager to Install PHP 7.4.
- Use Nemo (File Manager) to make a backup copy of /etc/php/7.4/apache2/php.ini into Documents.
- Edit /etc/php/7.4/apache2/php.ini settings to read as follows:

memory\_limit = 256M
short\_open\_tag = On
post\_max\_size = 32M
upload\_max\_filesize = 32M
output\_buffering = off
max\_execution\_time = 60
date.timezone = America/Los\_Angeles

- Save the results into Documents as phpnew.ini
- Use Terminal to run the command: \$ sudo nemo
  - Copy phpnew.ini from Documents to /etc/php/7.4/apache2/
  - In /etc/php/7.4/apache2/ rename php.ini to php\_orig.ini and phpnew.ini to php.ini
- Use Terminal to restart the Apache web server (or just restart Linux).
  - \$ sudo /etc/init.d/apache2 restart
  - \$ sudo systemctl reload apache2

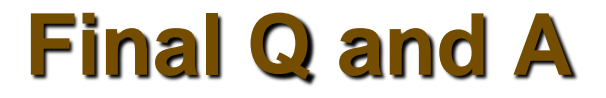

# Final Questions and Answers

**Desktop Linux Mint**